Form A6142 Part Number D301189X012 July 2010

# Digital Level Sensor Program (for ROC800-Series) User Manual

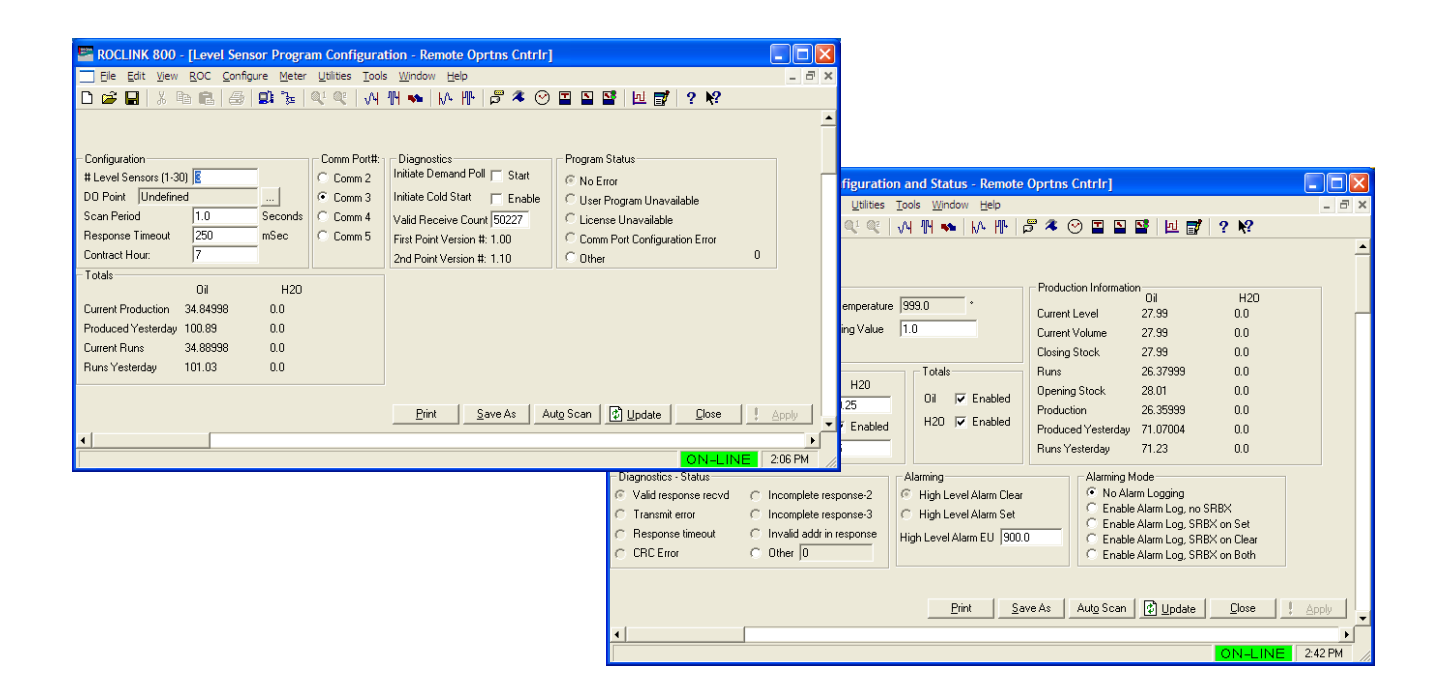

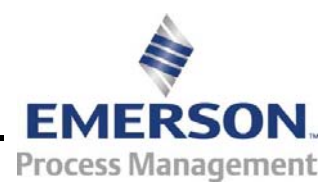

**Remote Automation Solutions** 

### **Revision Tracking Sheet**

### July 2010

This manual may be revised periodically to incorporate new or updated information. The revision date of each page appears at the bottom of the page opposite the page number. A change in revision date to any page also changes the date of the manual that appears on the front cover. Listed below is the revision date of each page (if applicable):

| Page            | Revision |
|-----------------|----------|
| All Pages       | Jul-10   |
| All Pages       | Jun-05   |
| All Pages       | Jul-03   |
| Initial release | Apr-03   |

#### NOTICE

Remote Automation Solutions ("RAS"), division of Emerson Process Management shall not be liable for technical or editorial errors in this manual or omissions from this manual. RAS MAKES NO WARRANTIES, EXPRESSED OR IMPLIED, INCLUDING THE IMPLIED WARRANTIES OF MERCHANTABILITY AND FITNESS FOR A PARTICULAR PURPOSE WITH RESPECT TO THIS MANUAL AND, IN NO EVENT SHALL RAS BE LIABLE FOR ANY INCIDENTAL, PUNITIVE, SPECIAL OR CONSEQUENTIAL DAMAGES INCLUDING, BUT NOT LIMITED TO, LOSS OF PRODUCTION, LOSS OF PROFITS, LOSS OF REVENUE OR USE AND COSTS INCURRED INCLUDING WITHOUT LIMITATION FOR CAPITAL, FUEL AND POWER, AND CLAIMS OF THIRD PARTIES.

Bristol, Inc., Bristol Canada, BBI SA de CV and Emerson Process Management Ltd, Remote Automation Solutions division (UK), are wholly owned subsidiaries of Emerson Electric Co. doing business as Remote Automation Solutions ("RAS"), a division of Emerson Process Management. FloBoss, ROCLINK, Bristol, Bristol Babcock, ControlWave, TeleFlow and Helicoid are trademarks of RAS. AMS, PlantWeb and the PlantWeb logo are marks of Emerson Electric Co. The Emerson logo is a trademark and service mark of the Emerson Electric Co. All other trademarks are property of their respective owners.

The contents of this publication are presented for informational purposes only. While every effort has been made to ensure informational accuracy, they are not to be construed as warranties or guarantees, express or implied, regarding the products or services described herein or their use or applicability. RAS reserves the right to modify or improve the designs or specifications of such products at any time without notice. All sales are governed by RAS' terms and conditions which are available upon request.

RAS does not assume responsibility for the selection, use or maintenance of any product. Responsibility for proper selection, use and maintenance of any RAS product remains solely with the purchaser and end-user.

© 2003-2010 Remote Automation Solutions, division of Emerson Process Management. All rights reserved

# Contents

## Page

| Chapter 1 – | Introduction                                              | 1-1  |
|-------------|-----------------------------------------------------------|------|
| 1.1         | Scope and Organization                                    | 1-1  |
| 1.2         | Product Overview                                          | 1-1  |
|             | 1.2.1 Wave Smoothing                                      | 1-2  |
|             | 1.2.2 Communications                                      | 1-5  |
|             | 1.2.3 Module Wiring                                       | 1-5  |
| 1.3         | Program Requirements                                      | 1-6  |
|             | 1.3.1 License Keys                                        | 1-6  |
| Chapter 2 – | Installation                                              | 2-1  |
| . 2.1       | Installing the License Key                                | 2-1  |
|             | 2.1.1 Verifying the License Key Installation              | 2-2  |
| 2.2         | Downloading the LevelSensorlF.tar Program                 | 2-2  |
| Chapter 3 – | Configuration                                             | 3-1  |
| 3.1         | Communication Ports                                       | 3-2  |
| 3.2         | Level Sensor Program Configuration Screen                 | 3-3  |
| 3.3         | Level Sensors – Configuration and Status Screen           | 3-5  |
| 3.4         | Saving the Configuration                                  | 3-11 |
| Chapter 4 – | Reference Materials                                       | 4-1  |
| . 4.1       | Point Type 63: Digital Level Sensor Program Configuration | 4-2  |
| 4.2         | Point Type 64: Tank Gauge Parameters                      | 4-6  |

[This page is intentionally left blank.]

## **Chapter 1 – Introduction**

This chapter describes the structure of this manual and presents an overview of the Digital Level Sensor user program for the ROC800-Series Remote Operations Controller.

### 1.1 Scope and Organization

This document serves as the user manual for the Digital Level Sensor user program, which is intended for use in a ROC800-Series Remote Operations Controller (ROC800). This manual describes how to install and configure the Digital Level Sensor user program (referred to as the "DLS program" or "the program" throughout the rest of this manual). You access and configure this program using ROCLINK<sup>™</sup> 800 Configuration Software loaded on a personal computer running Windows<sup>®</sup> 2000 (with Service Pack 2), Windows XP, or Windows Vista<sup>®</sup>.

The sections in this manual provide information in a sequence appropriate for first-time users. Once you become familiar with the procedures and the software, the manual becomes a reference tool.

This manual has the following major sections:

- Chapter 1 Introduction
- Chapter 2 Installation
- Chapter 3 Configuration
- Chapter 4 Reference

This manual assumes that you are familiar with the ROC800 and its configuration. For more information, refer to the following manuals:

- ROC809 Remote Operations Controller Instruction Manual (Form A6116).
- ROC827 Remote Operations Controller Instruction Manual (Form A6175).
- ROCLINK 800 Configuration Software User Manual (Form A6121).

### 1.2 Product Overview

The DLS program enables the ROC800 to communicate directly with up to 30 level sensors (reporting on oil or water or both) on the same EIA-232 (RS-232) or EIA-485 (RS-485) communications port. The program supports the Advanced Telemetrics digital tank gauges or any other level sensor using the protocol described in the Advanced Telemetrics document *Tank Gauge Commands – Model ATL-TGM1000C*. The program polls the level sensor for data at a user-configured interval, validates the retrieved data, and updates the appropriate production totals using that data.

The program polls each sensor and requests current tank levels and fluid temperatures. As each sensor responds, the program compares the current tank level value against that sensor's last good level value.

If the sensor reports a difference (representing a drop in the level), the program multiplies that difference by a conversion factor ("strapping value") you define, reflects that change in the accumulated runs, and calculates and updates the closing stock value. For this program, the drop in level value represents a load. The program also determines production values (representing an increase in the level) using the following calculations:

Closing Stock = (Current Tank Level) X (Conversion Factor)

Production = (Closing stock) + (Accumulated runs) – (Opening stock)

At the contract hour (user-defined in the program), the program:

- Copies the total production values for all tanks to yesterday's total production and initializes total production.
- Copies the closing stock values to the opening stock values and initializes the accumulated runs and production.

This program has been tested to work with the Rosemount<sup>TM</sup> 3300 series level sensor using Levelmaster (also known as "Siemens" or "Tank" protocol) communication. For more information see the *Rosemount 3300 Series with HART to Modbus Converter*, Manual Supplement 00809-0300-4811.

## 1.2.1 Wave Smoothing

The program uses an algorithm to limit the detection of "waves," or false changes in fluid level. You use the Level Sensor Data screen (see *Section 3.3*) to configure the wave smoothing parameters, which include:

- Maximum wave limit (distance in inches above or below the last valid reading).
- Scan periods (the number of times the program reads the level to validate the wave height).
- Wave timeout (the number of scans to determine if level variations are due to liquid movement or "sloshing"). This parameter enables you to validate and count level changes that are smaller than the maximum wave limit.

To assist in the calculations, the program also tracks the following values and displays them on the Level Sensor Data screen:

- Current level (the actual measured level).
- Production accumulation (positive changes in level).
- Load accumulation (negative changes in level).
- Change (sensor level minus production or load level).

Once each scan period, the program reads the sensors and performs wave smoothing calculations. You can configure maximum wave limits (typically 1 inch) and specify the number of scan periods (typically one per second) until the program considers a wave a valid reading for oil or water.

When the program first reads the sensor, the program stores that value as the production or load level. When the next sensor reading occurs, the program compares the stored production level value to the actual reading and, depending on the amount of change, performs one of three actions:

| No Change       | If the difference between one reading and the<br>next is <b>less than or equal to the maximum</b><br><b>wave limit value</b> , the program retains the current<br>value for the specified number of scan periods<br>until wave timeout value expires. At that time the<br>level becomes the production or load level and<br>the program adjusts the accumulators<br>accordingly.                                                                                                    |
|-----------------|----------------------------------------------------------------------------------------------------|
| Positive Change | If the difference between one reading and the<br>next is <b>positive and greater than the maximum</b><br><b>wave limit value</b> , the program adds the change<br>to the production accumulator and the new level<br>becomes the production or load level. The<br>program continues to add positive changes to the<br>production accumulator until there are no more<br>changes outside of the maximum wave limit and<br>the wave timeout value expires. At that time the<br>level becomes the production or load level. |
| Negative Change | If the difference between one reading and the<br>next is <b>negative and greater than the</b><br><b>maximum wave limit value</b> , the program adds<br>the change to the load accumulator and<br>continues adding subsequent values to the load<br>accumulator as long as the level continues to<br>drop and the wave timeout value has not expired.                                                                                                    |

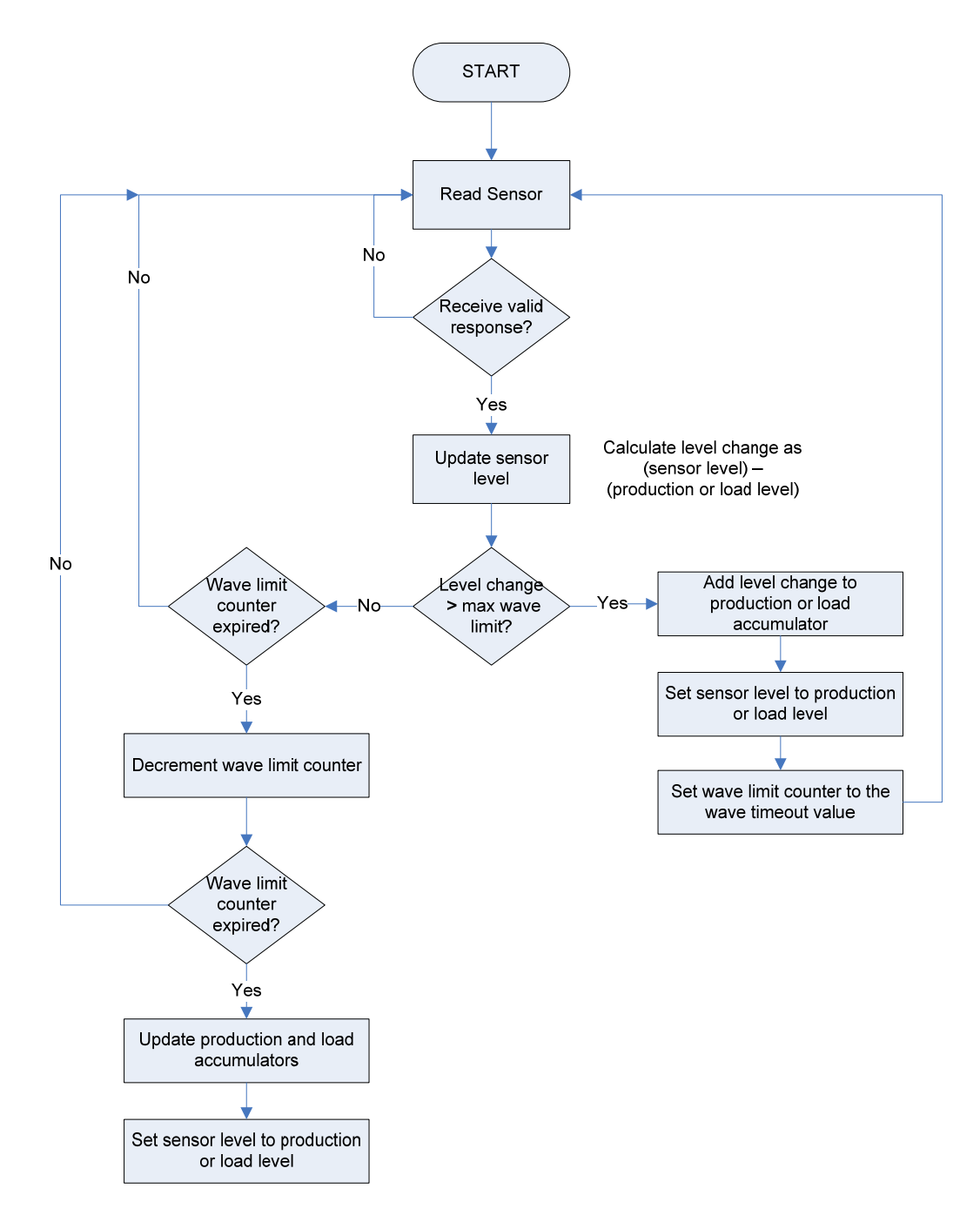

Figure 1. Wave Smoothing Flow Chart

## 1.2.2 Communications

The ROC800 can communicate with the level sensors using the following methods:

- The EIA-232 (RS232) serial communications port on the CPU for distances up to 15 meters (50 feet). This port is designated Comm2.
- An optional EIA-232 serial communications module, for distances up to 15 meters (50 feet), can be installed in module slots 1–3. These ports are designated Comm3, Comm4, or Comm5, depending on the module slot location.
- An optional EIA-485 (RS485) serial communications module, for distances of up to 605 meters (2000 feet), can be installed in module slots 1–3. These ports are designated Comm3, Comm4, or Comm5, depending on the module slot location. EIA-485 (RS-485) communications supports multiple field devices (multi-drop) and use two conductors (A, B).

## 1.2.3 Module Wiring

Connect the sensor(s) to the communications port on the module using between 16 and 24 AWG wiring. *Figure 2* shows example wiring between the module and several sensors.

**Note:** Level sensors can be either externally powered or obtain power through the sensor wiring itself.

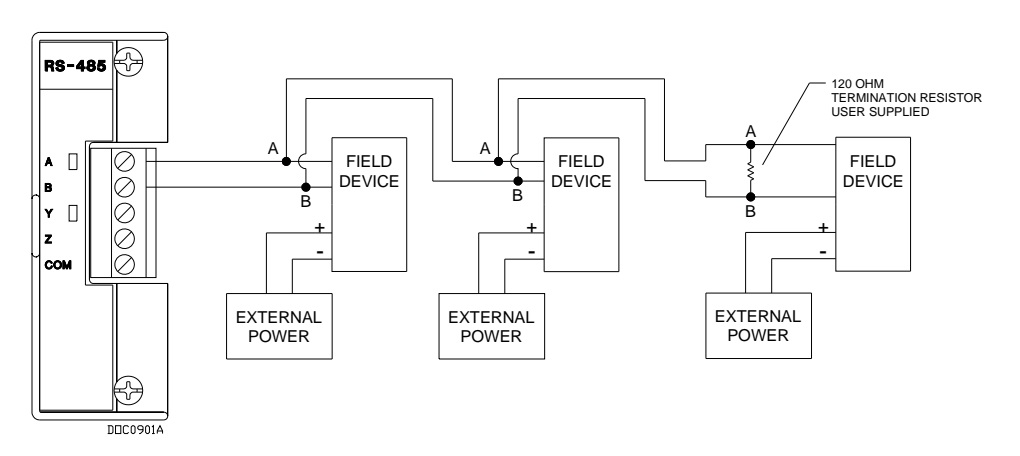

Figure 2. Module Wiring

| DO Points | You can specify a DO point controlled by the program. This discrete output enables you to                                                                                                    |
|-----------|----------------------------------------------------------------------------------------------------|
|           | power on a level sensor before it is polled and<br>then power it off after polling. This is typically a<br>DO status point ( $102,x,8$ ). To accomplish this, you<br>need to connect to a DOR module on the ROC800<br>or supply your own relay. |

### 1.3 Program Requirements

The DLS program is compatible with version 3.10 (or greater) of the ROC800 Series 2 firmware, version 2.16 (or greater) of the ROC800 Series 1 firmware, and with version 1.87 (or greater) of the ROCLINK 800 software. The software requires you to install a hardware based License Key.

Program specifics include:

| File Name        | Target<br>Unit/<br>Version | User Defined<br>Point (UDP) | Flash Used<br>(in bytes) | SRAM Used<br>(in bytes) | DRAM<br>Used (in<br>bytes) | ROCLINK<br>800<br>Version | Display<br>Number |
|------------------|----------------------------|-----------------------------|--------------------------|-------------------------|----------------------------|---------------------------|-------------------|
|                  | ROC800<br>Series 2<br>3.10 | 62 64                       | 25076                    | 0010                    | 00040                      | 4.07                      | 7.0               |
| LevelSensonr.lai | ROC800<br>Series 1<br>2.16 | 63, 64                      | 33976                    | 3912                    | 80010                      | 1.07                      | 7,0               |

**Note:** You must connect a PC to the ROC800's LOI or Ethernet port **before** starting the download.

For information on viewing the memory allocation of user programs, refer to *Section 7.7* of the *ROCLINK 800 Configuration Software User Manual* (Form A6121).

## 1.3.1 License Keys

License keys, when matched with valid license codes, grant access to applications such as DLS program.

The term "license key" refers to the physical piece of hardware that can contain up to seven different licenses (refer to *Figure 3*). Each ROC800 can have none, one, or two license keys installed. If you remove a license key after enabling an application, the firmware disables the task from running. This prevents unauthorized execution of protected applications in a ROC800.

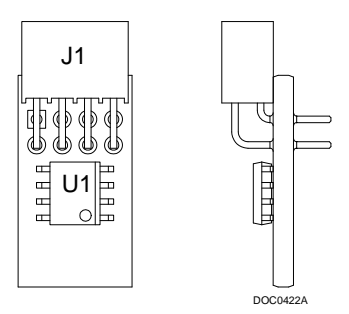

Figure 3. License Key

**Note:** You must install the Level Sensor I/F license key to use the DLS program.

## **Chapter 2 – Installation**

This chapter provides instructions for installing the DLS program. Read *Section 1.3* of this manual for program requirements.

## 2.1 Installing the License Key

|           | If you order the DLS program for a new ROC800, your ROC800 is delivered with the license key installed. Go to <i>Section 2.2</i> . If you order the program for an existing ROC800, you must install the license key yourself.                                                                |  |  |  |  |
|-----------|----------------------------------------------------------------------------------------------------|--|--|--|--|
| ▲ Caution | Failure to exercise proper electrostatic discharge precautions, such as wearing a grounded wrist strap may reset the processor or damage electronic components, resulting in interrupted operations.                                                                                          |  |  |  |  |
|           | When working on units located in a hazardous area (where<br>explosive gases may be present), make sure the area is in a non-<br>hazardous state before performing these procedures. Performing<br>these procedures in a hazardous area could result in personal injury<br>or property damage. |  |  |  |  |
|           |                                                                                                    |  |  |  |  |
|           | To install a license key:                                                                                                    |  |  |  |  |
|           | <b>1.</b> Remove power from the ROC800.                                                                                                    |  |  |  |  |
|           | <b>2.</b> Remove the wire channel cover.                                                                                                    |  |  |  |  |
|           | <b>3.</b> Unscrew the screws from the Central Processing Unit (CPU) faceplate.                                                                                                    |  |  |  |  |
|           | <b>4.</b> Remove the CPU faceplate.                                                                                                    |  |  |  |  |
|           | <b>5.</b> Place the license key in the appropriate terminal slot ( <b>P4</b> or <b>P6</b> ) in the CPU.                                                                                                    |  |  |  |  |
|           | figure 4. License Key Installation                                                                                                    |  |  |  |  |
|           | Γιζατό τ. Εκοπισε Κου Πιδιαπαιιόπ                                                                                                    |  |  |  |  |
|           | <b>Note:</b> When using a single license key, install it in <b>slot P4</b> .                                                                                                    |  |  |  |  |
|           |                                                                                                    |  |  |  |  |

- **6.** Press the license key into the terminal slot until the key firmly seats (refer to *Figure 4*).
- **7.** Replace the CPU faceplate.
- **8.** Replace the screws on the CPU faceplate.

- **9.** Replace the wire channel cover.
- **10.** Restore power to the ROC800.
- **11.** Proceed to *Section 2.2.1* to verify the license key installation.

## 2.1.1 Verifying the License Key Installation

After you install the license key, you can verify whether the ROC800 recognizes the key. From the ROCLINK 800 screen, select **Utilities** > **License Key Administrator**. The License Key Administrator screen displays:

| License Key Administrator |                  |               |         |         |          |            |               |                     |
|---------------------------|------------------|---------------|---------|---------|----------|------------|---------------|---------------------|
| Licen                     | se Key #1        |               |         |         |          |            |               |                     |
| Num                       | Application Name | Provider Name | AppCode | Version | Quantity | #Available | Expiration    | Time Created        |
| 1                         | Level Sensor I/F | Emerson FCD   | 30      | 1.0.0   | 1        | 1          | No Expiration | 11/16/2005 13:38:03 |
| Move Merge Split          |                  |               |         |         |          |            |               |                     |
| Num                       | Application Name | Provider Name | AnnCode | Version | Quantity | #Available | Expiration    | Time Created        |
| 1                         |                  |               |         |         |          |            |               |                     |
|                           |                  |               |         |         | <u> </u> |            |               |                     |
|                           |                  |               |         |         |          |            |               | odate 🗙 Cancel      |

Figure 5. License Key Administrator

**Level Sensor I/F** appears in the Application Name column. (For further information on the License Key Administrator screen, refer to the *ROCLINK 800 Configuration Software User Manual*, Form A6121.)

After you verify that the license key is correctly installed and recognized, proceed to *Section 2.3*.

## 2.2 Downloading the LevelSensorlF.tar Program

This section provides instructions for installing the LevelSensorIF.tar program file into the Flash memory on the ROC800.

To download the program using ROCLINK 800 software:

- 1. Connect the ROC to your computer using the LOI port.
- 2. Start and logon to ROCLINK 800.
- **3.** Select **Utilities** > **User Program Administrator** from the ROCLINK menu bar. The User Program Administrator screen displays (see *Figure 6*):

| User Program Administrator                                                                                                    |                                                                                                    | ? 🔀                                                                                          |
|----------------------------------------------------------------------------------------------------|----------------------------------------------------------------------------------------------------|----------------------------------------------------------------------------------------------|
| Device User Program Environment<br><u>Used</u> Free<br>SRAM : 1604 59836<br>DRAM : 114688 18464768<br>FLASH : 36352 3576320                                                                                                    | Library Version : 25.                                                                                   | 2                                                                                            |
| 1 - No Program       2 - No Program       3 - No Program       4 - No Program       5 - No Program       6 - No Program       7 - No Program       8 - No Program       8 - No Program       Clear       Start       Stop       All - Option | Name : No Program<br>Version :<br>Created :<br>Handle : 0<br>Entry Pt :<br>Displays :<br>Status : Empty | Library Version :<br>DRAM Used : 0<br>FLASH Used : 0<br>Restart Counter : 0<br>Reset Counter |
| Download User Program File                                                                                                    | Dow                                                                                                    | Browse                                                                                       |
|                                                                                                    |                                                                                                    |                                                                                              |

Figure 6. User Program Administrator

- **4.** Select any empty program number (in this case, number 1) into which to download the program.
- **5.** Click **Browse** in the Download User Program File frame. The Select User Program File screen displays (see *Figure 7*).
- **6.** Select the path and user program file to download from the CD-ROM. (Program files are typically located in the Program Files folder on the CD-ROM.) As *Figure 7* shows, the screen lists all valid user program files with the .TAR extension:

| Select User Pro        | gram File                                    |                                                   |          |       | ? 🛛                    |
|------------------------|----------------------------------------------|---------------------------------------------------|----------|-------|------------------------|
| Look <u>i</u> n:       | Program Files                                |                                                   | • +      | 🗈 💣 🎫 |                        |
| My Recent<br>Documents | ELevelSensorIF.                              |                                                   |          |       |                        |
| My Documents           |                                              |                                                   |          |       |                        |
| My Computer            | File <u>n</u> ame:<br>Files of <u>type</u> : | LevelSensorIF.tar<br>User Programs (*.elf;*.elf.) | gz;*tar) | •     | <u>O</u> pen<br>Cancel |

Figure 7. Select User Program File

7. Click **Open** to select the program file. The User Program Administrator screen displays. As shown in *Figure 8*, note that the Download User Program File frame identifies the selected program and that the **Download** button is active:

| User Program Administrator                                                                                                  |                                |
|----------------------------------------------------------------------------------------------------|--------------------------------|
| Device User Program Environment<br><u>Used Free</u><br>SRAM : 1604 59836<br>DRAM : 114688 18464768<br>FLASH : 33280 3579392 | ıt<br>Library Version : 25.2   |
| User Programs Installed in Device                                                                                           | Name : No Program              |
| 2 - No Program<br>3 - No Program                                                                                            | Version : Library Version :    |
| 4 - No Program<br>5 - No Program                                                                                            | Created : DRAM Used : 0        |
| 6 - No Program                                                                                                    | Handle : FLASH Used : 0        |
| 8 - No Program                                                                                                    | Entry Pt :                     |
| Clear Start Stop                                                                                                    | Displays : Restart Counter : 0 |
| All - Option                                                                                                    | Status : Empty Reset Counter   |
| Download User Program File                                                                                                  |                                |
| G:\Program Files\LevelSensorIF.ta                                                                                           | tar Browse                     |
|                                                                                                    | Download & Start Download      |
| 1                                                                                                    |                                |
|                                                                                                    | Departe Close                  |

Figure 8. User Program Administrator

**8.** Click **Download & Start** to begin loading the selected program. The following message displays:

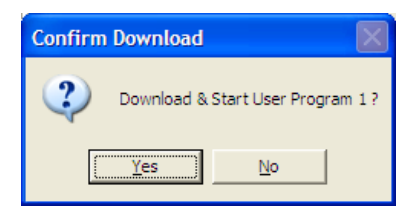

Figure 9. Confirm Download

**9.** Click **Yes** to begin the download. When the download completes, the following message displays:

| ROCLIN | к 800 🛛 🔀                                |
|--------|------------------------------------------|
| (į)    | Download & Start User Program COMPLETED. |
|        | OK                                       |

Figure 10. ROCLINK 800 Download Confirmation

- **10.** Click **OK**. The User Program Administrator screen displays (see *Figure 11*). Note that:
  - The Device User Program Environment frame reflects the use of system memory.
  - The User Programs Installed in Device frame identifies the installed program(s).
  - The Status field indicates that the program is running.

|           | User Program Administrator                                                                                                    | ? 🗙                                                                                                    |
|-----------|----------------------------------------------------------------------------------------------------|----------------------------------------------------------------------------------------------------|
| /         | Device User Program Environment <u>Used</u> Free           SRAM :         5516         55924           DRAM :         208896         18370560           FLASH :         71680         3540992                                                                                                    | Library Version : 25.2                                                                                                    |
| $\langle$ | User Programs Installed in Device           1 - LevelSensorIF         Nat           2 - No Program         Ver           3 - No Program         Ver           4 - No Program         Creet           5 - No Program         Hat           7 - No Program         Hat           7 - No Program         End           8 - No Program         End | me : LevelSensorIF<br>rsion : 1.10E Library Version : 22.2<br>rated : 05/20/2005 13:51:49 DRAM Used : 86016<br>ndle : 1 FLASH Used : 35709<br>try Pt : 0x2E77FCC |
|           | Clear Start Stop Bis                                                                                                    | plays : 7, 8 Restart Counter : 0<br>Status : Running Reset Counter                                                                                               |
|           | G:\Program Files\LevelSensorlF.tar                                                                                                    | Download & Start Download                                                                                                    |

Figure 11. User Program Administrator

**11.** Click **Close** and proceed to *Section 3* to configure the DLS program.

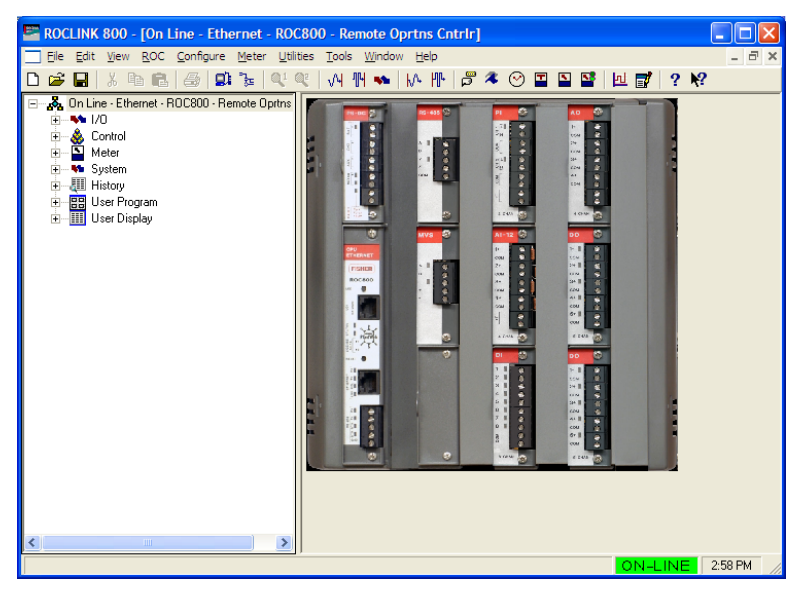

Figure 12. ROCLINK 800

[This page is intentionally left blank.]

## **Chapter 3 – Configuration**

After you have successfully downloaded and started the DLS program in the ROC800, you configure the program using one standard ROCLINK 800 screen and two program-specific screens (Level Sensor Program Configuration and Level Sensors-Configuration and Status):

- Use the Comm Port screen to configure the ROC800 communications port used by the program.
- Use the Level Sensor Program Configuration screen to define the number of sensors; assign a DO point to the user program; and set scan, polling, and communication parameters.
- Use the Level Sensor- Configuration and Status screen to set sensorspecific parameters such as labels, alarms, and wave smoothing values. This screen also displays production information and polling status.

You must configure the program **before** you can establish communications with the level sensors. To configure the program (after logging onto ROCLINK 800 and successfully installing the program), proceed through the screens as shown in this chapter.

You can access all the program-specific screens from the main ROCLINK 800 screen:

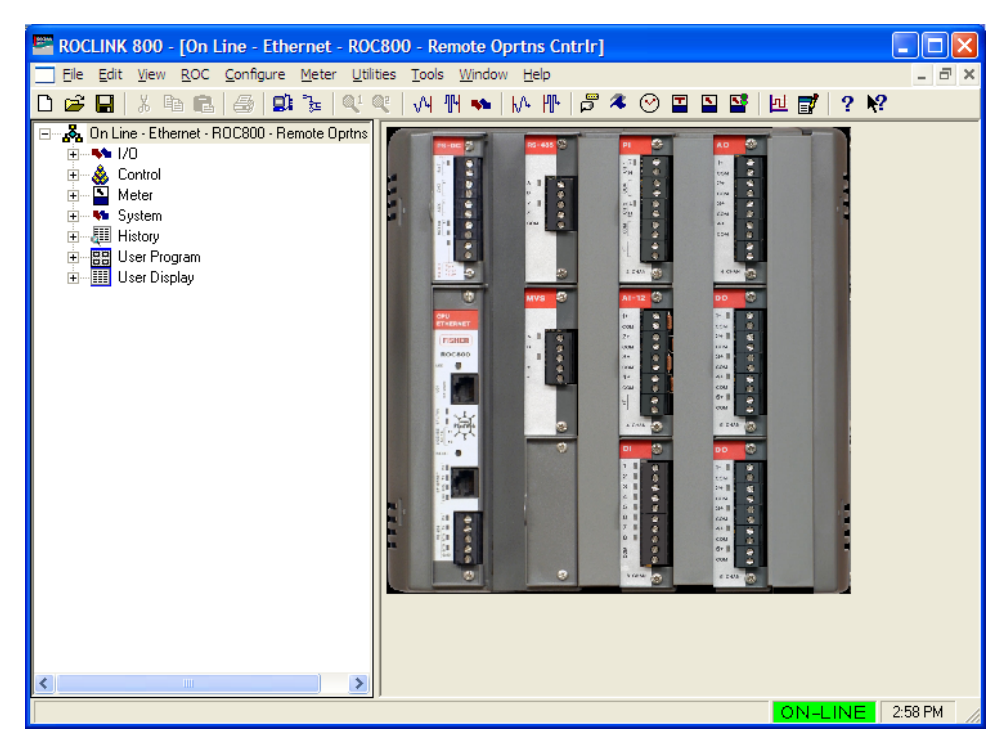

Figure 13. ROCLINK 800

### 3.1 Communication Ports

Use this screen to configure the ROC800 communication port used by the program to communicate with the level sensors.

**Note:** The data link between the ROC and the level sensor is typically an EIA-232 (RS-232) or EIA-485 (RS-485) serial link operating at up to 9600 bps baud rate. Each character sent is composed of a START bit, 8/7 DATA bits, and one/two STOP bits with EVEN/ODD/NO parity. Each individual level sensor unit must be addressed correctly.

To access this screen:

1. From the main ROCLINK 800 screen, select **ROC** > **Comm Ports**. The Comm Port screen displays:

| Comm Port                                                                                                    |                                                                                                    | ? 🛛                                                          |
|----------------------------------------------------------------------------------------------------|----------------------------------------------------------------------------------------------------|--------------------------------------------------------------|
| Comm Ports : 3 - COMM2                                                                                                    |                                                                                                    | 12                                                           |
| General Modem SRBX                                                                                                    | Store & Forward Diagnostics                                                                                                    |                                                              |
| Comm Type : RS-232                                                                                                    | _                                                                                                    |                                                              |
| Baud Rate                                                                                                    | Parity Data Bits St                                                                                                    | op Bits Key <u>O</u> n Delay:                                |
| C 1200 C 2400                                                                                                    | C Even © 8 C                                                                                                    | 2 Key Off Delay :                                            |
| C 4800                                                                                                    | C Odd                                                                                                    | 0.01 Secs                                                    |
| C 57.6 K BRG: 1                                                                                                    |                                                                                                    |                                                              |
| Port Owner<br>C ROC Plus Protocol/Modl<br>C ROC Plus Protocol Only<br>C Modbus Slave Only<br>C Modbus Master<br>C DS 800<br>C LCD<br>C I/O Module<br>C Reserved | ous Slave Cuser Progra<br>Cuser Progra<br>Cuser Progra<br>Cuser Progra<br>Cuser Progra<br>Cuser Progra<br>Cuser Progra<br>Cuser Progra | am 1<br>am 2<br>am 3<br>am 4<br>am 5<br>am 6<br>am 7<br>am 8 |
|                                                                                                    | 🗘 Update 🛛 🗸 OK                                                                                                    | 🗙 Cancel ! Apply                                             |

Figure 14. Comm Port

- **2.** Select the communication port the program uses to communicate with the level sensors from the Comm Ports drop-down box (shown here as 3-COMM2).
- **3.** Select the baud rate used by the selected communication port from the Baud Rate frame (shown here as 9600).
- 4. Click Apply to save any changes you have made to this screen.
- **5.** Click **Close** to return to the ROCLINK 800 screen. Proceed to *Section 3.2* to configure the Level Sensor Configuration screen.

## 3.2 Level Sensor Program Configuration Screen

Use this screen to configure communications with one or more level sensors; associate a digital output point with the program; and enable and set polling, scan, and communications parameters.

**Note:** Changes made to this screen affect all level sensors handled by the program.

To access this screen:

- From the Directory Tree, select User Program > Program #1, LevelSensorIF.
- 2. Double-click **Display #7**, **Level Sensor Program Configuration**. The Level Sensor Program Configuration screen displays:

| ROCLINK 800 -         | Level Sens                  | or Progra         | ım Configura                    | tion - Remote Oprtns Cntrlr] |                                 |          |
|-----------------------|-----------------------------|-------------------|---------------------------------|------------------------------|---------------------------------|----------|
| <u> </u>              | <u>R</u> OC <u>C</u> onfigu | ure <u>M</u> eter | <u>U</u> tilities <u>T</u> ools | <u>W</u> indow <u>H</u> elp  |                                 | - 8 ×    |
| 🗅 🚅 🔚 🕹 🖣             | a <b>R</b>   <i>G</i>       | 🛄 🍡               | Q1 Q2   M                       | 14 💊   M 🕪   🛱 冬 📀           | 🖺 🖺 📑 📃 📑 🤶 №                   |          |
|                       |                             |                   |                                 |                              |                                 | <b>•</b> |
|                       |                             |                   |                                 |                              |                                 |          |
| - Configuration       |                             |                   | Comm Port#:                     | Diagnostics                  | Program Status                  | _        |
| # Level Sensors (1-30 | )                           |                   | C Comm 2                        | Initiate Demand Poll 🔲 Start | © No Error                      |          |
| DO Point Undefine     | d                           |                   | Comm 3                          | Initiate Cold Start 📄 Enable | C User Program Unavailable      |          |
| Scan Period           | 1.0                         | Seconds           | C Comm 4                        | Valid Receive Count 50227    | C License Unavailable           |          |
| Response Timeout      | 250                         | mSec              | C Comm 5                        | First Point Version #: 1.00  | C Comm Port Configuration Error |          |
| Contract Hour:        | 7                           |                   |                                 | 2nd Point Version #: 1.10    | C Other 0                       |          |
| - Totals-             |                             |                   |                                 |                              |                                 |          |
|                       | Uil                         | H2U               |                                 |                              |                                 |          |
| Current Production    | 34.84998                    | 0.0               |                                 |                              |                                 |          |
| Produced Yesterday    | 100.89                      | 0.0               |                                 |                              |                                 |          |
| Current Runs          | 34.88998                    | 0.0               |                                 |                              |                                 |          |
| Runs Yesterday        | 101.03                      | 0.0               |                                 |                              |                                 |          |
|                       |                             |                   |                                 |                              |                                 |          |
|                       |                             |                   |                                 | Print Save As Au             | uto Scan 🚺 🖞 Update 📃 Llose 🛛 📜 | Apply 🚽  |
| •                     |                             |                   |                                 |                              |                                 | <b>}</b> |
|                       |                             |                   |                                 |                              | ON-LINE                         | 2:06 PM  |

Figure 15. Level Sensor Program Configuration

**3.** Review the values in the following fields:

| Field           | Description                                                                                                    |
|-----------------|----------------------------------------------------------------------------------------------------|
| # Level Sensors | Sets the maximum number of level sensors. Valid values are <b>1</b> to <b>30</b> . The default is <b>1</b> .                                                                     |
| DO Point        | Sets the digital output TLP associated with the module for power control. Enter either a specific TLP or click is to display the Select TLP screen and use it to define the TLP. |
|                 | To save power, you can use this field to specify a DO point the program controls, turning sensors on before they are polled and turning them off after polling completes.        |

| Field                 | Description                                                                                                    |  |
|-----------------------|----------------------------------------------------------------------------------------------------|--|
| Scan Period           | Sets, in seconds, how often the program scans<br>the sensors for level information. Valid values are<br><b>1</b> to <b>9999999</b> . The default is <b>1.0</b> second.                                                                              |  |
| Response Timeout      | Sets, in seconds, how long the program waits for<br>a response from a level sensor before timing out<br>the connection. Valid values are <b>0</b> to <b>65535</b> . The<br>default is <b>1</b> second.                                              |  |
| Contract Hour         | Sets the hour (in a 24-hour clock format) at which<br>the program moves production and load totals<br>from current to yesterday's totals. Valid values<br>are <b>0</b> (midnight) to <b>23</b> (11PM).                                              |  |
|                       | <b>Note</b> : At startup, this value defaults to the contract hour defined in the ROC800. You can reset this value specifically for this program.                                                                                                   |  |
| Comm Port#            | Sets the communication port used by the<br>program to communicate with the level sensors.<br>Valid options are Comm 2, Comm 3, Comm 4,<br>and Comm 5.                                                                                               |  |
| Initiate Demand Poll  | Select this checkbox to start a poll of all sensors,<br>regardless of the value in the Scan Period field.<br>The program clears this checkbox after it<br>completes polling, calculates levels, and includes<br>those values in the current levels. |  |
|                       | <b>Note</b> : The program ignores the Wave Limit and Wave Limit Counts when you issue an ondemand poll.                                                                                                    |  |
| Initiate Cold Start   | Select this checkbox to enable the system to perform a cold start and reset the total values on this display.                                                                                                    |  |
| Valid Receive Count   | This <b>read-only</b> field shows how many valid messages have been received by the ROC800 from any of the sensors.                                                                                                    |  |
| First Point Version # | This <b>read-only</b> field shows the revision level of the first user-defined point types used by the program.                                                                                                    |  |
| 2nd Point Version #   | This <b>read-only</b> field shows the revision level of the second user-defined point types used by the program.                                                                                                    |  |
| Program Status        | This <b>read-only</b> field shows the operational condition of the program. Valid values are No Error, User Program Unavailable, License Unavailable, Comm Port Configuration Error, and Other.                                                     |  |
| Current Production    | This <b>read-only</b> field shows, for oil and $H_2O$ , the sum production for all configured level sensors for the current day.                                                                                                    |  |

| Field              | Description                                                                                                    |
|--------------------|----------------------------------------------------------------------------------------------------|
| Produced Yesterday | This <b>read-only</b> field shows, for oil and $H_2O$ , the sum production for all configured level sensors for the previous day.  |
| Current Runs       | This <b>read-only</b> field shows, for oil and $H_2O$ , the sum of all runs for all configured level sensors for the current day.  |
| Runs Yesterday     | This <b>read-only</b> field shows, for oil and $H_2O$ , the sum of all runs for all configured level sensors for the previous day. |

- 4. Click Apply to save any changes you have made to this screen.
- **5.** Click **Close** to return to the ROCLINK 800 screen. Proceed to *Section 3.3* to define sensor data for each sensor.

### 3.3 Level Sensors – Configuration and Status Screen

Use this screen to set sensor-specific parameters such as labels, alarms, and wave smoothing values. This screen also displays production information and polling status. The program provides one iteration of this screen for up to 30 defined sensors. You can move between sensor data displays using the Point Number drop-down box on this screen.

**Note:** Changes made to this screen affect only the sensor selected in the Point Number drop-down box.

To access this screen:

- From the Directory Tree, select User Program > Program #1, LevelSensorIF.
- 2. Double-click Display #8, Level Sensors Configuration and Status.
- **3.** Double-click **#1**, **Sensor 1**. The Level Sensors Configuration and Status screen displays:

| ROCLINK 800 - [Level Sensors - Configuration and Status - Remote                                                           | Oprtns Cntrlr]                                                                                                    |         |
|----------------------------------------------------------------------------------------------------|----------------------------------------------------------------------------------------------------|---------|
| Eile Edit View ROC Configure Meter Utilities Tools Window Help                                                             |                                                                                                    | - 8 ×   |
| 🗅 😅 🖬 👗 🕼 📾 🕼 💷 🦆 🔍 🍳 州 🙌 🐝 🕪                                                                                              | 5 🤻 🕑 🖬 🖺 📑 🔟 💕 🛛 ? 🍂                                                                                                    |         |
| Point Number : 1 - GWR 3                                                                                                   |                                                                                                    | -       |
| General Configuration     Tag Name: GWR3     Fluid Temperature 999.0     * Unit Number 3     Strapping Value 1.0           | Production Information<br>Oil H2O<br>Current Level 27.99 0.0<br>Current Volume 27.99 0.0                                                                               |         |
| Num Levels 2                                                                                                    | Closing Stock 27.99 0.0                                                                                                    |         |
| Oil     H20       Maximum Wave (Inches)     0.25       Wave Timeout     ✓ Enabled       H20     ✓ Enabled                  | Depening Stock         28.01         0.0           Production         26.35999         0.0           Produced Yesterday         71.07004         0.0                   |         |
| Wave Timeout Value (Scans) 5 5                                                                                             | Runs Yesterday 71.23 0.0                                                                                                    |         |
| Valid response recvd C Incomplete response-2     Valid response timeout C Invalid addr in response     CRC Error C Other 0 | Alarming Mode     No Alarm Logging     Enable Alarm Log, sRBX     Enable Alarm Log, SRBX on Set     Enable Alarm Log, SRBX on Clear     Enable Alarm Log, SRBX on Both |         |
| PrintSar                                                                                                    | ve As Auto Scan 😰 Update Close                                                                                                    |         |
|                                                                                                    | ON-LINE                                                                                                    | 2:42 PM |

Figure 16. Level Sensors – Configuration and Status

**4.** Review—and change as necessary—the values in the following fields:

| Field                    | Description                                                                                      | Description                                                                                                    |  |
|--------------------------|--------------------------------------------------------------------------------------------------|----------------------------------------------------------------------------------------------------|--|
| Point Number             | Identifies the sensor number (up to 30) for this screen. Click ▼ to display all defined sensors. |                                                                                                    |  |
| General<br>Configuration | Sets general in                                                                                  | Sets general information for the selected sensor.                                                                                 |  |
|                          | Tag Name                                                                                         | Sets a 10-character label for the selected sensor. The default is <b>Sensor X (</b> where <b>X</b> is a number between 1 and 30). |  |
|                          | Unit Number                                                                                      | Identifies the unit number of the tank associated with this sensor.                                                               |  |
|                          | Num Levels                                                                                       | This <b>read-only</b> field shows the<br>number of levels the sensor<br>reports. Typically, this is two: oil<br>and water.        |  |
|                          | Fluid<br>Temperature                                                                             | This <b>read-only</b> field shows, in degrees Fahrenheit, the current temperature of the fluid in the tank.                       |  |

| Field                                   | Description                                                                                                    |                                                                                                    |
|-----------------------------------------|----------------------------------------------------------------------------------------------------|----------------------------------------------------------------------------------------------------|
| General<br>Configuration<br>(continued) | Strapping<br>Value                                                                                                    | Sets the conversion factor the<br>program uses to convert linear<br>measurement to volume. The<br>program multiplies the level<br>value by this strapping value to<br>determine the volume of the<br>fluid.                                                                                                    |
| Wave Smoothing<br>Configuration         | Sets parameter<br>variations (wave<br>levels.                                                                                                    | s that average (or smooth)<br>es) in fluid (both oil and water)                                                                                                    |
|                                         | Maximum<br>Wave                                                                                                    | Sets, in inches, a maximum<br>wave height for smoothing. The<br>program ignores level changes<br>less than or equal to this value,<br>attributing them to sloshing in<br>the tank and ignoring them when<br>determining production or<br>accumulated values. Changes in<br>height in excess of this value<br>trigger an alarm. |
|                                         | Wave<br>Timeout                                                                                                    | Enables the program, if selected,<br>to process the current oil or<br>water levels after completing the<br>number of polls specified in the<br>Wave Timeout Value field, even<br>if the level change has not<br>exceeded the wave limit for<br>either oil or water.                                                            |
|                                         | Wave<br>Timeout<br>Value                                                                                                    | Sets the number of polls the program must complete before calculating oil or water levels.                                                                                                    |
| Totals                                  | These fields, if selected, enable the program to calculate the total production and run values for oil and/or water and display those values on the Level Sensor Configuration screen. |                                                                                                    |
| Production<br>Information               | These <b>read-only</b> fields show the current production totals for both oil and water and include:                                                                                   |                                                                                                    |

| Field                                    | Description       |                                                                                                    |
|------------------------------------------|-------------------|----------------------------------------------------------------------------------------------------|
| Production<br>Information<br>(continued) | Current Level     | For oil, this <b>read-only</b> field<br>shows the value representing<br>the level of the top float in<br>inches. This value represents<br>the location of the float, but does<br>not represent the true oil level<br>because it does not compensate<br>for the body of H2O below.          |
|                                          |                   | The actual or corrected oil level<br>is equivalent to the current oil<br>level minus the current H2O<br>level. The delta (change in) oil<br>level is determined by taking the<br>difference between the current<br>corrected oil level and the<br>previous corrected oil level.            |
|                                          |                   | For water (H2O), this <b>read-only</b><br>field shows the value<br>representing the level of the<br>bottom float in inches. Note that<br>delta (change in) H2O level is<br>equivalent to the difference<br>between the current H2O level<br>and the previous good H2O<br>level.            |
|                                          | Current<br>Volume | This <b>read-only</b> field shows the current level of the oil or H2O multiplied by the Tank Strapping Value factor.                                                                                                    |
|                                          | Closing<br>Stock  | This <b>read-only</b> field shows the<br>Corrected Oil Level or Current<br>H2O Level multiplied by the<br>Tank Strapping Value.                                                                                                    |
|                                          | Runs              | This <b>read-only</b> field shows<br>summation of any volume losses<br>between scans. A volume loss<br>occurs when the delta (change<br>in) Oil Level or delta (change in)<br>H2O Level is negative, indicating<br>that the level has dropped and<br>oil and/or H2O is being<br>extracted. |
|                                          | Opening<br>Stock  | This <b>read-only</b> field shows the volume at contract hour (the Oil Current Level or H2O Current Level at contract hour multiplied by the Tank Strapping Value).                                                                                                    |
|                                          | Production        | This <b>read-only</b> field shows the<br>Oil or H2O Closing Stock plus<br>Oil or H2O Runs minus Oil or<br>H2O Opening Stock.                                                                                                    |

| Field                                    | Description                                             |                                                                                                    |
|------------------------------------------|---------------------------------------------------------|----------------------------------------------------------------------------------------------------|
| Production<br>Information<br>(continued) | Produced<br>Yesterday                                   | This <b>read-only</b> field shows the total Oil and/or H2O production for this point yesterday.                      |
|                                          | Runs<br>Yesterday                                       | This <b>read-only</b> field shows the total oil and/or H2O runs for this tank point yesterday.                       |
| Diagnostics –<br>Status                  | These <b>read-onl</b> communications                    | l <b>y</b> fields show the status of sensor<br>s. Valid values are:                                                  |
|                                          | Valid<br>response<br>recvd                              | No alarms are present.                                                                                               |
|                                          | Transmit<br>error                                       | An error occurred when the level sensor was transmitting information to the ROC800.                                  |
|                                          | Response<br>timeout                                     | The level sensor did not respond within the user-defined time period.                                                |
|                                          | CRC Error                                               | The CRC (Cyclic Redundancy<br>Check) from the level sensor<br>does not match the value<br>calculated by the program. |
|                                          | Incomplete<br>response-2                                | The last received response did<br>not include an expected<br>element, such as the<br>temperature or CRC.             |
|                                          | Incomplete<br>response-3                                | The last received response did not include all the expected level values.                                            |
|                                          | Invalid addr<br>in response                             | The address returned does not match the unit that was polled for.                                                    |
|                                          | Other                                                   | An unknown error has occurred.                                                                                       |
| Alarming                                 | These fields ind<br>allow you to set<br>alarming occurs | licate the current alarm status and<br>the tank level above which<br>s.                                              |
|                                          | High Level<br>Alarm Clear                               | This <b>read-only</b> field indicates that the high level alarm is currently inactive.                               |
|                                          |                                                         | <b>Note</b> : Alarms occur <b>only</b> on oil levels.                                                                |
|                                          | High Level<br>Alarm Set                                 | This read-only field indicates that the high level alarm is currently active.                                        |
|                                          |                                                         | <b>Note</b> : Alarms occur <b>only</b> on oil levels.                                                                |

| Field                     | Description                                                                                                    |                                                                                                    |
|---------------------------|----------------------------------------------------------------------------------------------------|----------------------------------------------------------------------------------------------------|
| Alarming (continued)      | High Level<br>Alarm EU                                                                                                    | Sets the tank level, in<br>engineering units (EUs), above<br>which the high level alarm<br>occurs. The default is <b>900</b> . |
| Alarming Mode             | <ul> <li>Sets how the program logs alarms with<br/>Spontaneous Report by Exception (SRBX)<br/>notification. Click ▼ to select a mode (described<br/>below).</li> <li>Note: The system generates one alarm,<br/>regardless of the number of different<br/>errors that may occur in the time before<br/>the alarm clears. SRBX notification occurs<br/>based on the Alarm Logging Mode. For<br/>the system to generate an alarm (such as<br/>for a Poll Sequence Failure error), you<br/>must first enable the Alarm Logging Mode<br/>parameter on the current logical stream.</li> </ul> |                                                                                                    |
|                           |                                                                                                    |                                                                                                    |
|                           | No Alarm<br>Logging                                                                                                    | No logging occurs.                                                                                                    |
|                           | Enable Alarm<br>Log,<br>no SRBX                                                                                                    | <ul> <li>Logging occurs, but without<br/>generating SRBX notifications.</li> </ul>                                             |
|                           | Enable Log,<br>SBRX on Set                                                                                                    | Logging occurs, and SRBX notifications occur on alarm set.                                                                     |
|                           | Enable Log,<br>SRBX on<br>ClearLogging occurs, and SRBX<br>notifications occur on alarm<br>clear.Enable Log,<br>SRBX on<br>BothLogging occurs, and SRBX<br>notifications occur on both al-<br>set and alarm clear.                                                                                                    |                                                                                                    |
|                           |                                                                                                    |                                                                                                    |
| Production<br>Information | These <b>read-only</b> fields show the current production totals for both oil and water.                                                                                                    |                                                                                                    |

- **5.** Click **Apply** to save your changes.
- 6. Click Close to return to the ROCLINK 800 screen. Proceed to *Section 3.4* to save your configuration.

## 3.4 Saving the Configuration

Whenever you modify or change the configuration, it is a good practice to save the final configuration to memory. To save the configuration:

1. Select **ROC** > **Flags**. The Flags screen displays:

| Flags                                   | ? 🔀                           |
|-----------------------------------------|-------------------------------|
| Flags Advanced                          |                               |
| Restart                                 | Restore Configuration         |
| <u>₩</u> arm Start                      | From Factory <u>D</u> efaults |
| <u>C</u> old Start                      | Clear                         |
| Cold Start & Clear Alar <u>m</u> s      | History Configuration & Data  |
| Cold Start & Clear <u>E</u> vents       | Flash Memory                  |
| Cold Start & Clear FSTs                 | Save Configuration            |
| Cold Start & Clear <u>H</u> istory Data | <u>C</u> lear                 |
| Cold Start & Clear A <u>L</u> L         | Flash Write Status :          |
|                                         |                               |
| 🗘 Update                                | V OK X Cancel ! Apply         |

Figure 17. Flags screen

2. Click Save Configuration. A verification message displays:

| ROCLIN | K 800                                    |
|--------|------------------------------------------|
| ?      | Perform Flash Memory Save Configuration? |
|        | Yes No                                   |

Figure 18. Perform screen

**3.** Click **Yes** to begin the save process. The Flash Write Status field on the Flags screen displays *In Progress*. When the process ends, the Flash Write Status field on the Flags screen displays *Completed*.

- **4.** Click **Update** on the Flags screen. This completes the process of saving your new configuration.
- **Note:** For archive purposes, you should also save this configuration to your PC's hard drive or a removable media (such as a diskette or a flash drive) using the **File > Save Configuration** option on the ROCLINK 800 menu bar.

## **Chapter 4 – Reference Materials**

This section provides tables of information on the point types the DLS program uses.

- Point Type 63 (Digital Level Sensor Program Configuration)
- Point Type 64 (Tank Gauge Parameters)

## 4.1 Point Type 63: Digital Level Sensor Program Configuration

Point type 63 contains the parameters for configuring the Digital Level Sensor program and houses the status information from the sensors. The program maintains one logical point of this point type.

#### Point Type 63: Digital Level Sensor Program Configuration

| Parm<br># | Name                 | Access | System<br>or User<br>Update | Data<br>Type | Length | Range                                      | Default         | Version | Description of functionality<br>and meaning of values                                                                                                    |
|-----------|----------------------|--------|-----------------------------|--------------|--------|--------------------------------------------|-----------------|---------|----------------------------------------------------------------------------------------------------|
| 0         | Point Tag ID         | R/W    | User                        | AC           | 10     | 0x20 → 0x7E for<br>each ASCII<br>character | "DLS<br>Config" | 1.00    | Identification name for the user program. Values must be printable ASCII characters.                                                                                                    |
| 1         | Point Version Number | R/O    | User                        | AC           | 12     | 0x20 → 0x7E for<br>each ASCII<br>character | "1.00"          | 1.00    | Version number of this user<br>defined point. Version number<br>of user defined point must<br>match version of user program<br>for calculation to run.                                                                                                    |
| 2         | Calculation Status   | R/O    | User<br>Program             | UINT8        | 1      | 0 → 3                                      | 0               | 1.00    | 0 = Program Running<br>1 = User Program Unavailable<br>2 = License Unavailable<br>3 = Comm port configuration<br>error                                                                                                    |
| 3         | Number of Units      | R/W    | User                        | U8           | 1      | 0→30                                       | 1               | 1.00    | Enter the number of level<br>sensors (as many as 30)<br>connected to this ROC. This will<br>determine the number of Tank<br>Parameter points/screens that<br>are used. Note that inactive<br>screens are still displayed, but<br>they have no effect.     |
| 4         | Comm Port Number     | R/W    | User                        | U8           | 1      | 0,2→5                                      | 2               | 1.00    | The communications port, on<br>the ROC800, that is to be used<br>for communicating with the<br>devices. The communications<br>port needs to be configured to<br>be used by the User Program<br>number that this has been<br>downloaded to. 2-5: Comm 2-5. |

| Parm<br># | Name             | Access | System<br>or User<br>Update | Data<br>Type | Length | Range                                                                       | Default | Version | Description of functionality<br>and meaning of values                                                                                                    |
|-----------|------------------|--------|-----------------------------|--------------|--------|-----------------------------------------------------------------------------|---------|---------|----------------------------------------------------------------------------------------------------|
| 5         | DO Relay Number  | R/W    | User                        | TLP          | 3      | {0,0,0} or 102,X,8;<br>where X is any<br>currently installed<br>DO Location | {0,0,0} | 1.00    | Enter the DO Relay Point on the<br>ROC that you want to use to<br>switch power to the level<br>sensors off between scans. The<br>default is "Undefined".                                                                                                    |
| 6         | Poll Mode        | R/W    | User                        | U8           | 1      | 0→1                                                                         | 0       | 1.00    | A poll of all level sensors is<br>initiated when this is set to 1.<br>The valued is cleared by the<br>program after polling and level<br>calculations have been<br>completed. The configured<br>wave limit and wave count are<br>ignored when demand poll is<br>issued. The current levels are<br>always updated and used in<br>level calculations as a result of<br>a demand poll.<br>0 = Normal Poll;<br>1 = Demand Poll. |
| 7         | Scan Period      | R/W    | User                        | FL           | 4      | Any IEEE Float                                                              | 1.0     | 1.00    | Enter the time intervals (in<br>seconds) that you want the DO<br>Relay output to be off between<br>scans. For example, 60.0 would<br>be one minute. Note that the<br>time the power is turned on by<br>the DO output is in addition to<br>this Scan Period time.<br>Furthermore, the time on varies<br>depending on the number of<br>sensors defined above and the<br>key-on and key-off delays.                            |
| 8         | Response Timeout | R/W    | User                        | U16          | 2      | 0→65535                                                                     | 250     | 1.00    | The number of milliseconds to wait for a response from the level sensor before timing out.                                                                                                    |

### Point Type 63: Digital Level Sensor Program Configuration

#### Point Type 63: Digital Level Sensor Program Configuration

| Parm<br># | Name                       | Access | System<br>or User<br>Update | Data<br>Type | Length | Range          | Default | Version | Description of functionality<br>and meaning of values                                                                                                    |
|-----------|----------------------------|--------|-----------------------------|--------------|--------|----------------|---------|---------|----------------------------------------------------------------------------------------------------|
| 9         | Valid Receive Counter      | R/W    | User<br>Program             | U16          | 2      | 0→65535        | 0       | 1.00    | A counter representing how<br>many valid messages have<br>been received by the ROC800<br>from any of the sensors. Note:<br>A zero can be written to clear<br>the counter. |
| 10        | Current Oil Production     | R/O    | User<br>Program             | FL           | 4      | Any IEEE Float | 0.0     | 1.00    | This is the total of current (today's) production values from all configured tank points.                                                                                 |
| 11        | Current H2O Production     | R/O    | User<br>Program             | FL           | 4      | Any IEEE Float | 0.0     | 1.00    | This is the total of current<br>(today's) production values from<br>all configured tank points.                                                                           |
| 12        | Yesterday's Oil Production | R/O    | User<br>Program             | FL           | 4      | Any IEEE Float | 0.0     | 1.00    | This is the total of yesterday's production from all configured tank points.                                                                                              |
| 13        | Yesterday's H2O Production | R/O    | User<br>Program             | FL           | 4      | Any IEEE Float | 0.0     | 1.00    | This is the total of yesterday's production from all configured tank points.                                                                                              |
| 14        | Current Oil Runs           | R/O    | User<br>Program             | FL           | 4      | Any IEEE Float | 0.0     | 1.00    | This is the total of current<br>(today's) oil runs from all<br>configured tank points.                                                                                    |
| 15        | Current H2O Runs           | R/O    | User<br>Program             | FL           | 4      | Any IEEE Float | 0.0     | 1.00    | This is the total of current<br>(today's) water runs from all<br>configured tank points.                                                                                  |
| 16        | Runs Yesterday – Oil       | R/O    | User<br>Program             | FL           | 4      | Any IEEE Float | 0.0     | 1.00    | This is the total of yesterday's oil runs from all configured tank points.                                                                                                |
| 17        | Runs Yesterday – H2O       | R/O    | User<br>Program             | FL           | 4      | Any IEEE Float | 0.0     | 1.00    | This is the total of yesterday's water runs from all configured tank points.                                                                                              |
| 18        | Contract Hour              | R/W    | User                        | U8           | 1      | 0→23           | 0       | 1.00    | The contract hour when current production/runs gets copied to yesterday's production/runs.                                                                                |
| 19        | Cold Start                 | R/W    | User                        | U8           | 1      | 0→1            | 1       | 1.00    | Reset totalization values back to zero.                                                                                                    |

## 4.2 Point Type 64: Tank Gauge Parameters

Point type 64 contains the parameters for level sensor data. The program maintains 30 logical points of this point type (where logical 0 is sensor 1, logical 1 is sensor 2, and so on).

| Parm<br># | Name                 | Access | System<br>or User<br>Update | Data<br>Type | Length | Range                                      | Default                                                  | Version | Description of functionality<br>and meaning of values                                                                                                    |
|-----------|----------------------|--------|-----------------------------|--------------|--------|--------------------------------------------|----------------------------------------------------------|---------|----------------------------------------------------------------------------------------------------|
| 0         | Point Tag Id.        | R/W    | User                        | AC           | 10     | 0x20 → 0x7E for<br>each ASCII<br>character | "Sensor X"<br>where X is<br>the logical<br>number +<br>1 | 1.00    | Identification name for the specific Tank. Values must be printable ASCII characters.                                                                                      |
| 1         | Point Version Number | R/O    | User                        | AC           | 12     | 0x20 → 0x7E for<br>each ASCII<br>character | "1.10"                                                   | 1.10    | Version number of this user<br>defined point. Version number<br>of user defined point must<br>match version of user program<br>for calculation to run.                     |
| 2         | Unit Number          | R/W    | User                        | U8           | 1      | 0→99                                       | 0                                                        | 1.00    | The unit number of the level sensor associated with this tank point.                                                                                                    |
| 3         | Tank Strapping Value | R/W    | User                        | FL           | 4      | Any Valid IEEE<br>Float                    | 1                                                        | 1.00    | This is a conversion factor to<br>equate linear level<br>measurement to volume. The<br>level is multiplied by the<br>conversion factor to equate to<br>the desired volume. |
| 4         | Fluid Temperature    | R/O    | User<br>Program             | FL           | 4      | Any Valid IEEE<br>Float                    | 0.0                                                      | 1.00    | This is the temperature of the fluid in the tank communicated by the level sensor.                                                                                         |

| Parm<br># | Name              | Access | System<br>or User<br>Update | Data<br>Type | Length | Range                   | Default | Version | Description of functionality<br>and meaning of values                                                                                                    |
|-----------|-------------------|--------|-----------------------------|--------------|--------|-------------------------|---------|---------|----------------------------------------------------------------------------------------------------|
| 5         | Error             | R/O    | User<br>Program             | U8           | 1      | 0,1,2,3,6,7,8           | 0       | 1.00    | This indicates an error code<br>interpreted as follows (do not<br>make entries in this field):<br>0 = Valid response received<br>1 = Response timeout<br>2 = Incomplete response<br>3 = Incomplete response<br>6 = Receive CRC error                                                                                                    |
|           |                   |        |                             |              |        |                         |         |         | 7 = Received invalid sensor<br>address in response                                                                                                    |
|           |                   |        |                             |              |        |                         |         |         | 8 = Error transmitting to comm<br>port                                                                                                    |
| 6         | Number of Levels  | R/O    | User<br>Program             | U8           | 1      | 0→255                   | 0       | 1.00    | Number of Levels returned from the sensor on startup.                                                                                                    |
| 7         | Wave Limit – Oil  | R/W    | User                        | FL           | 4      | Any Valid IEEE<br>Float | 0.25    | 1.00    | Enter the height (in inches) of<br>oil waves to be used as a limit<br>in the wave smoothing<br>calculations (see Section 2.1).                                                                                                    |
| 8         | Wave Limit - H2O  | R/W    | User                        | FL           | 4      | Any Valid IEEE<br>Float | 0.25    | 1.00    | Enter the height (in inches) of<br>H20 waves to be used as a limit<br>in the wave smoothing<br>calculations (see Section 2.1).                                                                                                    |
| 9         | Limit Count - Oil | R/W    | User                        | U8           | 1      | 0→255                   | 5       | 1.00    | Enter the number of sensor<br>reads to determine the end of a<br>wave in the wave smoothing<br>calculations (see Section 2.1).<br>The current oil level will be<br>processed when this number of<br>consecutive reads have been<br>completed, even if the change<br>in oil level has not exceeded the<br>oil wave limit. A value of "255"<br>in this field will disable this<br>feature. |

| Point | Type                                    | 64:   | Tank | Gauge | <b>Parameters</b> |
|-------|-----------------------------------------|-------|------|-------|-------------------|
|       | .,,,,,,,,,,,,,,,,,,,,,,,,,,,,,,,,,,,,,, | • • • |      |       |                   |

| Parm<br># | Name                | Access | System<br>or User<br>Update | Data<br>Type | Length | Range                   | Default | Version | Description of functionality<br>and meaning of values                                                                                                    |
|-----------|---------------------|--------|-----------------------------|--------------|--------|-------------------------|---------|---------|----------------------------------------------------------------------------------------------------|
| 10        | Limit Count - H2O   | R/W    | User                        | U8           | 1      | 0→255                   | 5       | 1.00    | Enter the number of sensor<br>reads to determine the end of a<br>wave in the wave smoothing<br>calculations (see Section 2.1).<br>The current water level will be<br>processed when this number of<br>consecutive reads have been<br>completed, even if the change<br>in water level has not exceeded<br>the water wave limit. A value of<br>"255" in this field will disable this<br>feature.                                                                                                    |
| 11        | Current Level – Oil | R/O    | User<br>Program             | FL           | 4      | Any Valid IEEE<br>Float | 0.0     | 1.00    | This is the value representing<br>the level of the top float in<br>inches. This value represents<br>the location of the float but does<br>not represent the true oil level<br>because it does not<br>compensate for the body of<br>water below. Therefore, the<br>actual or Corrected Oil Level is<br>equivalent to the Current Oil<br>Level minus the Current H2O<br>Level. The Delta Oil Level can<br>be determined by taking the<br>difference between the<br>Corrected Oil Level and the<br>past good Corrected Oil Level. |
| 12        | Current Level - H2O | R/O    | User<br>Program             | FL           | 4      | Any Valid IEEE<br>Float | 0.0     | 1.00    | This is the value representing<br>the level of the bottom float in<br>inches. Note that Delta H2O<br>Level is equivalent to the<br>difference between the Current<br>H2O Level and the past good<br>Current H2O Level.                                                                                                    |
| 13        | Closing Stock – Oil | R/O    | User<br>Program             | FL           | 4      | Any Valid IEEE<br>Float | 0.0     | 1.00    | This is equivalent to the<br>Corrected Oil Level multiplied<br>by the Tank Strapping Value.                                                                                                    |

| Parm<br># | Name                | Access | System<br>or User<br>Update | Data<br>Type | Length | Range                   | Default | Version | Description of functionality<br>and meaning of values                                                                                                    |
|-----------|---------------------|--------|-----------------------------|--------------|--------|-------------------------|---------|---------|----------------------------------------------------------------------------------------------------|
| 14        | Closing Stock - H2O | R/O    | User<br>Program             | FL           | 4      | Any Valid IEEE<br>Float | 0.0     | 1.00    | This is equivalent to the Current<br>H2O Level multiplied by the<br>Tank Strapping Value.                                                                                                    |
| 15        | Runs - Oil          | R/O    | User<br>Program             | FL           | 4      | Any Valid IEEE<br>Float | 0.0     | 1.00    | This is equivalent to summation<br>of any volume losses between<br>scans. A volume loss occurs<br>when the Delta Oil Level is<br>negative, indicating that the<br>level has dropped and oil is<br>being extracted. |
| 16        | Runs - H2O          | R/O    | User<br>Program             | FL           | 4      | Any Valid IEEE<br>Float | 0.0     | 1.00    | This is equivalent to summation<br>of any volume losses between<br>scans. A volume loss occurs<br>when the Delta H2O Level is<br>negative indicating that the level<br>has dropped and H2O is being<br>extracted.  |
| 17        | Opening Stock - Oil | R/O    | User<br>Program             | FL           | 4      | Any Valid IEEE<br>Float | 0.0     | 1.00    | This is equivalent to the volume<br>at contract hour (the Oil Current<br>Level at contract hour multiplied<br>by the Tank Strapping Value).                                                                        |
| 18        | Opening Stock - H2O | R/O    | User<br>Program             | FL           | 4      | Any Valid IEEE<br>Float | 0.0     | 1.00    | This is equivalent to the volume<br>at contract hour (the H2O<br>Current Level at contract hour<br>multiplied by Tank Strapping<br>Value).                                                                         |
| 19        | Production - Oil    | R/O    | User<br>Program             | FL           | 4      | Any Valid IEEE<br>Float | 0.0     | 1.00    | This is equivalent to the Oil<br>Closing Stock plus Oil Runs<br>minus Oil Opening Stock.                                                                                                    |
| 20        | Production - H2O    | R/O    | User<br>Program             | FL           | 4      | Any Valid IEEE<br>Float | 0.0     | 1.00    | This is equivalent to the H2O<br>Closing Stock plus H2O Runs<br>minus the H2O Opening Stock.                                                                                                    |
| 21        | New Level – Oil     | R/O    | User<br>Program             | FL           | 4      | Any Valid IEEE<br>Float | 0.0     | 1.00    | Level read from the last valid response to a request.                                                                                                    |
| 22        | New Level - H2O     | R/O    | User<br>Program             | FL           | 4      | Any Valid IEEE<br>Float | 0.0     | 1.00    | Level read from the last valid response to a request.                                                                                                    |

| Parm<br># | Name                        | Access | System<br>or User<br>Update | Data<br>Type | Length | Range                   | Default | Version | Description of functionality<br>and meaning of values                                                                                                    |
|-----------|-----------------------------|--------|-----------------------------|--------------|--------|-------------------------|---------|---------|----------------------------------------------------------------------------------------------------|
| 23        | Wave Counter – Oil          | R/O    | User<br>Program             | U8           | 2      | 0→255                   | 0       | 1.00    | Current Number of counts.                                                                                                    |
| 24        | Wave Counter – H2O          | R/O    | User<br>Program             | U8           | 2      | 0→255                   | 0       | 1.00    | Current Number of counts.                                                                                                    |
| 25        | Enable Oil Totals           | R/W    | User                        | U8           | 1      | 0→1                     | 1       | 1.00    | 1: Enable; 0: Disable totaling.<br>Both the oil and water levels of<br>each tank have an Enable<br>Totals field. Toggling this field<br>allows the user to enable or<br>disable the addition of volume,<br>for the associated level, to tank<br>and site production and run<br>totals. The actual level, opening<br>stock, and closing stock fields<br>will continue to be updated and<br>reflect current conditions. |
| 26        | Enable H2O Totals           | R/W    | User                        | U8           | 1      | 0→1                     | 1       | 1.00    | 1: Enable; 0: Disable totaling.<br>Both the oil and water levels of<br>each tank have an Enable<br>Totals field. Toggling this field<br>allows the user to enable or<br>disable the addition of volume,<br>for the associated level, to tank<br>and site production and run<br>totals. The actual level, opening<br>stock, and closing stock fields<br>will continue to be updated and<br>reflect current conditions. |
| 27        | Enable cold start           | R/W    | User                        | U8           | 1      | 0→1                     | 1       | 1.00    | Enable cold start to reset the total values.                                                                                                    |
| 28        | Yesterday's Oil Production  | R/O    | User<br>Program             | FL           | 4      | Any Valid IEEE<br>Float | 0.0     | 1.00    | The total oil production for this point yesterday.                                                                                                    |
| 29        | Yesterday's H2O Production  | R/O    | User<br>Program             | FL           | 4      | Any Valid IEEE<br>Float | 0.0     | 1.00    | The total H2O production for this point yesterday.                                                                                                    |
| 30        | Enable Wave Smoothing - Oil | R/W    | User                        | U8           | 1      | 0→1                     | 1       | 1.00    | Enable the wave smoothing algorithm for oil.                                                                                                    |

| Point Ty | pe 64: | Tank | Gauge | <b>Parameters</b> |
|----------|--------|------|-------|-------------------|
|----------|--------|------|-------|-------------------|

| Parm<br># | Name                        | Access | System<br>or User<br>Update | Data<br>Type | Length | Range                   | Default | Version | Description of functionality<br>and meaning of values                                                                                                    |
|-----------|-----------------------------|--------|-----------------------------|--------------|--------|-------------------------|---------|---------|----------------------------------------------------------------------------------------------------|
| 31        | Enable Wave Smoothing - H2O | R/W    | User                        | U8           | 1      | 0→1                     | 1       | 1.00    | Enable the wave smoothing algorithm for H2O.                                                                                                    |
| 32        | Yesterday's Oil Runs        | R/O    | User<br>Program             | FL           | 4      | Any Valid IEEE<br>Float | 0.0     | 1.00    | The total oil runs for this point yesterday.                                                                                                    |
| 33        | Yesterday's H2O Runs        | R/O    | User<br>Program             | FL           | 4      | Any Valid IEEE<br>Float | 0.0     | 1.00    | The total H2O runs for this point yesterday.                                                                                                    |
| 34        | Current Oil Volume          | R/O    | User<br>Program             | FL           | 4      | Any Valid IEEE<br>Float | 0.0     | 1.10    | The current volume of the oil (current oil level multiplied with tank strapping value).                                                                                                    |
| 35        | Current H2O Volume          | R/O    | User<br>Program             | FL           | 4      | Any Valid IEEE<br>Float | 0.0     | 1.10    | The current volume of the water (current water level multiplied with tank strapping value).                                                                                                    |
| 36        | High Level Alarm EU         | R/W    | User                        | FL           | 4      | Any Valid IEEE<br>Float | 900     | 1.10    | Maximum tank level allowed before alarm condition exists.                                                                                                    |
| 37        | High Level Alarm Enable     | R/W    | User                        | U8           | 1      | 0→4                     | 0       | 1.10    | <ul> <li>Allow user to log high level alarms.</li> <li>0 = Disable logging</li> <li>1 = Enable logging of alarms, No SRBX</li> <li>2 = Enable logging of alarms, SRBX on Set</li> <li>3 = Enable logging of alarms, SRBX on Clear</li> <li>4 = Enable logging of alarms, SRBX on Both</li> </ul> |
| 38        | High Level Alarm Indicator  | R/O    | User<br>Program             | U8           | 1      | 0→1                     | 0       | 1.10    | Indicates if alarm is set or clear.<br>0 = Alarm Clear<br>1 = Alarm Set                                                                                                    |

If you have comments or questions regarding this manual, please direct them to your local sales representative or contact:

Emerson Process Management Remote Automation Solutions Marshalltown, Iowa 50158 USA Houston, TX 77065 USA Pickering, North Yorkshire UK Y018 7JA Website: www.EmersonProcess.com/Remote

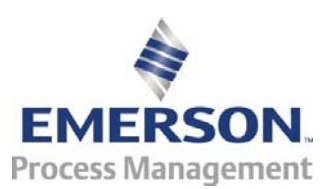